# วิธีติดตั้งระบบสอบด้วย iPad

#### Update 17/3/2020

#### ทำการเชื่อมต่ออินเตอร์เน็ต แบบเข้าเวบไซด์ได้ เช่น UTCC-Mobile

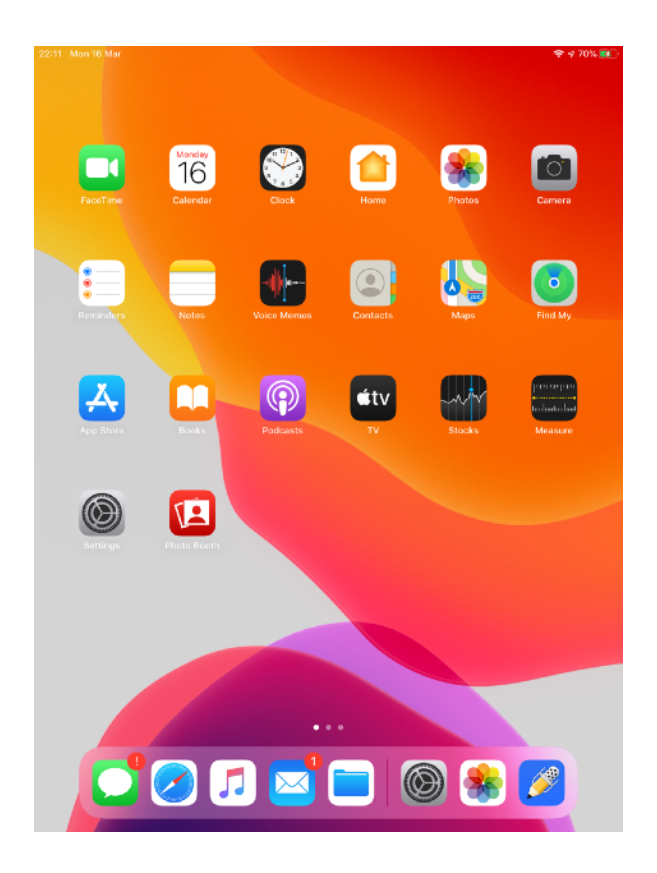

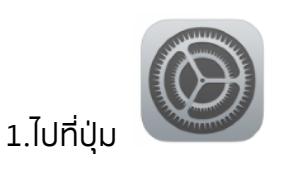

Settings (การตั้งค่า)

2.ตรวจสอบว่าอยู่ในระบบของมหาวิทยาลัยหรือไม่ สังเกตุที่เมนูด้านบนช้ายมือ ——————> จะต้องมี ตัวอักษรที่เขียนว่า

" This iPad is supervised and managed by UTCC " ( iPad เครื่องนี้ถูกกำกับดูแลและจัดการโดย. UTCC )

\* ถ้าไม่มี ต้องติดต่อเจ้าหน้าที่ เพื่อเอาเข้าระบบ
 มหาวิทยาลัย ติดต่อได้ที่ ศูนย์บริการ iPad
 ( อาคาร 24 ชั้น 3 )

| 22-11 Mon 16 Mar                                          |                              | ÷ 17 70%   |
|-----------------------------------------------------------|------------------------------|------------|
|                                                           | General                      |            |
| Settings<br>This iPad is supervised and managed by UTCC.  | About                        | >          |
| Learn more about device supervision                       | Software Update              | >          |
| Sign in to your IPad<br>Set up iCloud, the App Store, and |                              |            |
|                                                           | AirDrop                      | >          |
| E Airplane Mode                                           | AirPlay & Handoff            | >          |
| 😒 Wi-Fi orio                                              | IDad Starage                 |            |
| 8 Bluetcoth On                                            | Real-ground App Defreeh      |            |
| _                                                         | Background App Refresh       |            |
| Notifications                                             | Date & Time                  | >          |
| Sounds                                                    | Keyboard                     | >          |
| Do Not Disturb                                            | Fonts                        | >          |
| Screen Time                                               | Language & Region            | >          |
| 🚫 General                                                 | Dictionary                   | >          |
| Control Center                                            |                              |            |
| AA Display & Brightness                                   | Profiles & Device Management | 2 >        |
| Home Screen & Dock                                        | VPN Not C                    | onnected > |
| Accessibility                                             | Legal & Regulatory           | >          |
| 🛞 Wallpaper                                               |                              |            |
|                                                           |                              |            |

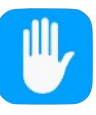

3.เมนูด้านซ้าย ไปที่เมนู

## Privacy (ความเป็นส่วนตัว)

| 22:11    | Mon 16 Mar<br>Settings | Privacy                                                                                    | F 🕈 70% 👥 |                                                                    |
|----------|------------------------|--------------------------------------------------------------------------------------------|-----------|--------------------------------------------------------------------|
| Ø        | General                |                                                                                            |           |                                                                    |
|          | Control Center         | Location Services                                                                          | On >      | - Location Services (USh1SK1 -  -  -  -  -  -  -  -  -  -  -  -  - |
| AA       | Display & Brightness   | Contacts                                                                                   |           | ตำแหน่งที่ตั้ง) ต้องเปิด on ไว้                                    |
| <b>=</b> | Home Screen & Dock     | Calendars                                                                                  | >         |                                                                    |
| 1        | Accessibility          | Reminders                                                                                  | >         |                                                                    |
| *        | Wallpaper              | 🌸 Photos                                                                                   | >         |                                                                    |
|          | Siri & Search          | Bluetooth                                                                                  | >         |                                                                    |
| Ŵ        | Touch ID & Passcode    | Microphone                                                                                 | >         |                                                                    |
|          | Battery                | Speech Recognition                                                                         | >         |                                                                    |
|          | Privacy                | 💼 Camera                                                                                   | >         |                                                                    |
|          |                        | 📋 HomeKit                                                                                  | >         |                                                                    |
| Å        | iTunes & App Store     | 🎵 Media & Apple Music                                                                      | >         |                                                                    |
|          |                        | Files and Folders                                                                          | >         |                                                                    |
| ?        | Passwords & Accounts   | 5 Motion & Fitness                                                                         | >         |                                                                    |
|          | Mail                   | As applications request access to your data, they will i<br>added in the categories above. | be        |                                                                    |
| ۲        | Contacts               | Analytics & Improvements                                                                   | >         |                                                                    |
| Ŧ        | Calendar               | Advertising                                                                                | >         |                                                                    |
|          | Notes                  | · · · · · · · · · · · · · · · · ·                                                          |           |                                                                    |
| E        | Reminders              |                                                                                            |           |                                                                    |
| +        | Voice Memos            |                                                                                            |           |                                                                    |

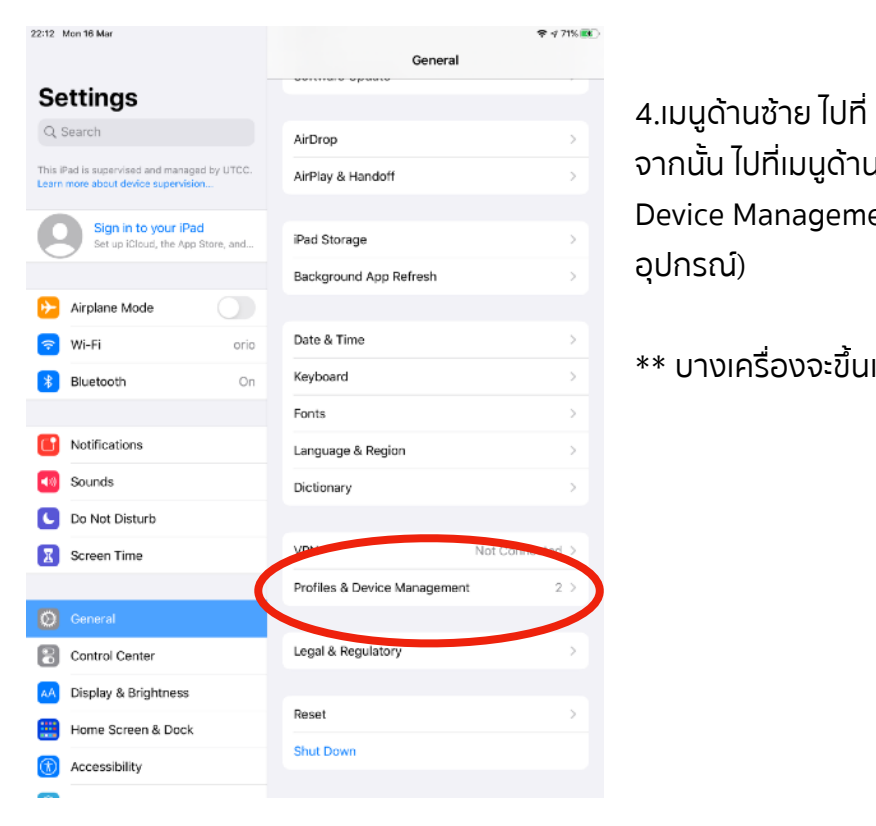

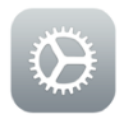

General (ทั่วไป).

จากนั้้น ไปที่เมนูด้านขวา เลื่อนไปที่ เมนู Profiles & Device Management (การจัดการโปรไฟล์และ อุปกรณ์)

\*\* บางเครื่องจะขึ้นแค่ Profiles (โปรไฟล์)

5.เมื่อกดเข้ามาแล้วจะพบ แถบ Mosyle Corporation MDM กดเข้าไป

| 22:12 Mon 16 Mar                                                           |            |                                            |
|----------------------------------------------------------------------------|------------|--------------------------------------------|
| Settings                                                                   |            | HOBILE DEVICE MANAGEMENT                   |
| Q, Search                                                                  | - (        | Mosyle Corporation MDM                     |
| This iPad is supervised and managed<br>Learn more about device supervision | i by UTCC. | University of the Thai Chamber of Commerce |
|                                                                            |            | CONFIGURATION PROFILE                      |
| Sign in to your iPad<br>Set up iCloud, the App S                           | itore, and | AirportExtreme 5GHz                        |
|                                                                            |            |                                            |
| Airplane Mode                                                              |            |                                            |
| 🛜 Wi-Fi                                                                    | orio       |                                            |
| 8 Bluetooth                                                                | On         |                                            |
|                                                                            |            |                                            |
| Notifications                                                              |            |                                            |
| Sounds                                                                     |            |                                            |
| C Do Not Disturb                                                           |            |                                            |
| Screen Time                                                                |            |                                            |
|                                                                            |            |                                            |
|                                                                            |            |                                            |
| Control Center                                                             |            |                                            |
| AA Display & Brightness                                                    |            |                                            |
| Home Screen & Dock                                                         |            |                                            |
| Accessibility                                                              |            |                                            |
| _                                                                          |            |                                            |

\*\*\* หากเข้ามาแล้ว ไม่พบแถบ Mosyle Corporation MDM ไม่ต้องตกใจให้ข้ามไปทำขั้นตอนที่ 7 เลย

### 6.เมื่อกดเข้ามาแล้วให้ทำการลบ Mosyle Corporation MDM

้โดยไปกดที่แถบ Remove Management (เอาการจัดการออก) หากมีรหัสล็อกหน้าจอให้กรอกรหัสด้วย

| 22:12 Mon 16 Mar                                                                    | 🗢 4 71% 📆                                                                                             | 22:12 Mon 16 Mar                                                                    | ♥ ∜ 71% 📧                                                                                             |
|-------------------------------------------------------------------------------------|----------------------------------------------------------------------------------------------------|-------------------------------------------------------------------------------------|----------------------------------------------------------------------------------------------------|
|                                                                                     | Kerk Profile                                                                                          |                                                                                     | <back profile<="" th=""></back>                                                                       |
| Settings                                                                            |                                                                                                    | Settings                                                                            |                                                                                                    |
| Q Search                                                                            | Mosyle Corporation MDM<br>University of the Thai Chamber of Commerce                                  | Q Search                                                                            | Mosyle Corporation MDM<br>University of the Thai Chamber of Commerce                                  |
| This IPad is supervised and managad by UTCC.<br>Learn more about device supervision | Signed by "mosyle.com                                                                                 | This IPad is supervised and managed by UTCC.<br>Learn more about device supervision | Signed by *mosyle.com                                                                                 |
| Sign in to your iPad<br>Set up iCloud, the App Store, and                           | Description Profile discription.<br>Contains Mobile Device Management<br>Kanaged App<br>Wi-Fi Network | Sign in to your iPad<br>Set up iClaud, the App Store, and                           | Description Profile description.<br>Contains Mobile Device Management<br>Managed App<br>Wi-Fi Network |
| Airplane Mode                                                                       | Font<br>Certificate                                                                                   | Airplane Mode                                                                       | Font<br>Certificate                                                                                   |
| 🛜 Wi-Fi orio                                                                        | More Details >                                                                                        | 🛜 Wi-Fi orio                                                                        | More Details >                                                                                        |
| 8 Bluetooth On                                                                      | Apps 1 >                                                                                              | 8 Bluetooth                                                                         | 1)                                                                                                    |
|                                                                                     | ubba                                                                                                  | Re                                                                                  | move Management                                                                                       |
| 6 Notifications                                                                     | Remove Management                                                                                     | Can Can                                                                             | cel Remove                                                                                            |
| Sounds                                                                              |                                                                                                    | Sounds                                                                              |                                                                                                    |
| C Do Not Disturb                                                                    |                                                                                                    | C Do Not Disturb                                                                    |                                                                                                    |
| Screen Time                                                                         |                                                                                                    | Screen Time                                                                         |                                                                                                    |
|                                                                                     |                                                                                                    |                                                                                     |                                                                                                    |
| O General                                                                           |                                                                                                    | O General                                                                           |                                                                                                    |
| Control Center                                                                      |                                                                                                    | Control Center                                                                      |                                                                                                    |
| AA Display & Brightness                                                             |                                                                                                    | Display & Brightness                                                                |                                                                                                    |
| Home Screen & Dock                                                                  |                                                                                                    | Home Screen & Dock                                                                  |                                                                                                    |
| Accessibility                                                                       |                                                                                                    | (i) Accessibility                                                                   |                                                                                                    |
| -                                                                                   |                                                                                                    |                                                                                     |                                                                                                    |

7.กดปุ่ม Home ออกมาหน้าจอหลัก แล้วไปที่ App Safari

Ĩ0

•

\*

۵.,

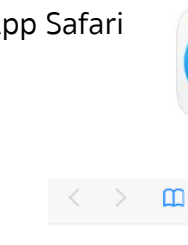

Q Search or enter website name

) + 🖸

จากนั้น พิมพ์ Link นี้ หรือ กดที่ Link :

-

Å

16

1

( > )

 $\bigcirc$ 

🗖 🔗 🎵 🖂 🖿 🎯 🌸 💋

<u>bit.ly/2QkY5rV</u>

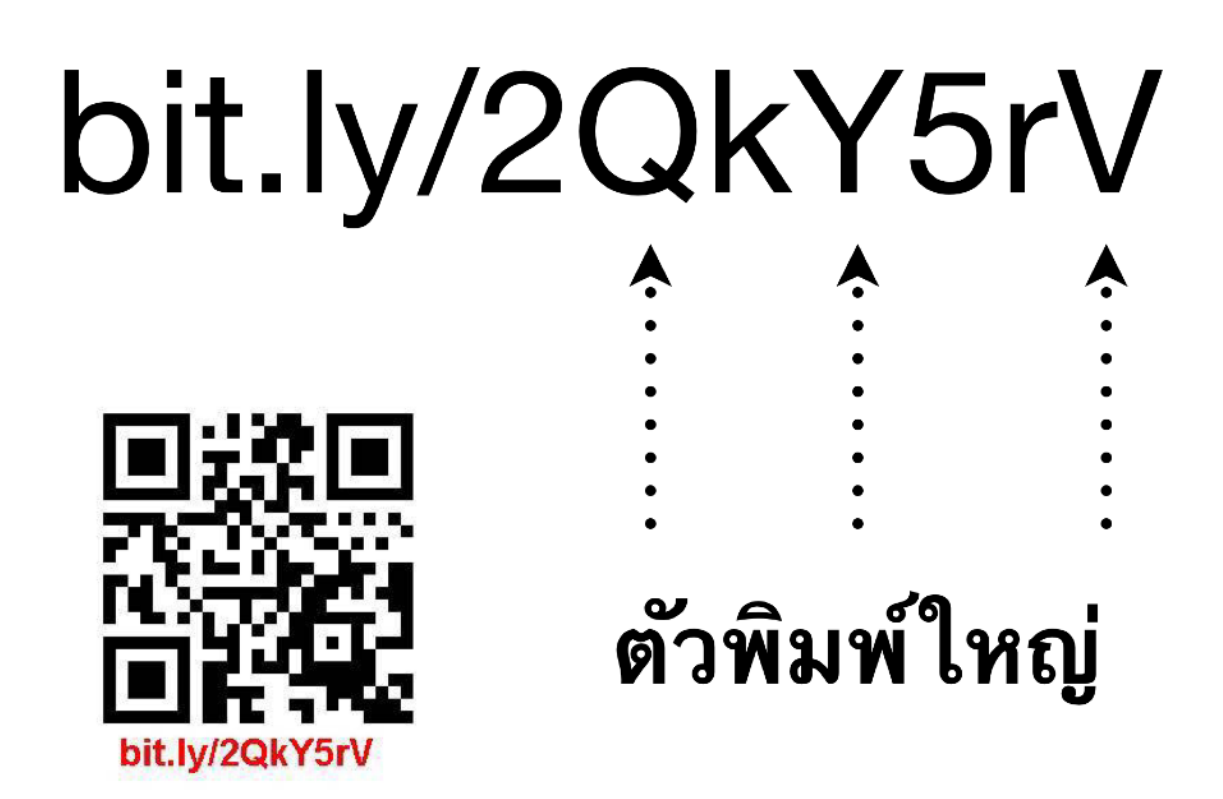

หรือ จะใช้กล้องส่องแล้วสแกน QR code เพื่อไปที่ Link ได้เช่นกัน

7.เมื่อเข้า Link สำเร็จจะมีหน้าต่างเด้งขึ้นมา ให้กด Allow (อนุญาต)

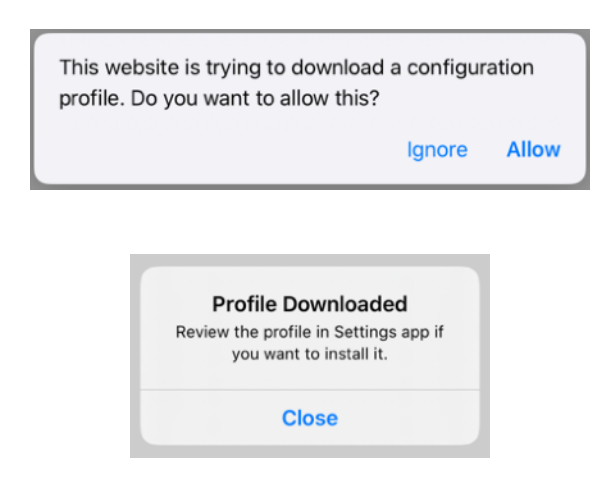

จากนั้น ให้กด Close (ปิด) แล้วกดปุ่ม Home ออกไปหน้าจอหลัก

\*\*\* หากไม่มีหน้าต่างเด้งขึ้นมา ให้ตรวจสอบการพิมพ์ link ว่าถูกต้องหรือไม่ ตัวพิมพ์ใหญ่พิมพ์เล็กมีผล ต้องพิมพ์ให้ถูกต้อง และตรวจสอบว่าอินเตอร์เน็ตใช้ได้หรือไม่

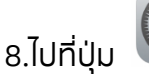

Settings (การตั้งค่า)

ระบบพามาที่เมนู Proflie จะพบแถบ Mosyle Corporation MDM ที่เราลบไปกลับมาที่เดิม กดเข้าไป

(\*\*\*หากหาไม่เจอ ให้ไปที่ เมนูด้านช้าย General (ทั่วไป) จากนั้น ไปที่เมนูด้านขวา เลื่อนไปที่ เมนู Profiles)

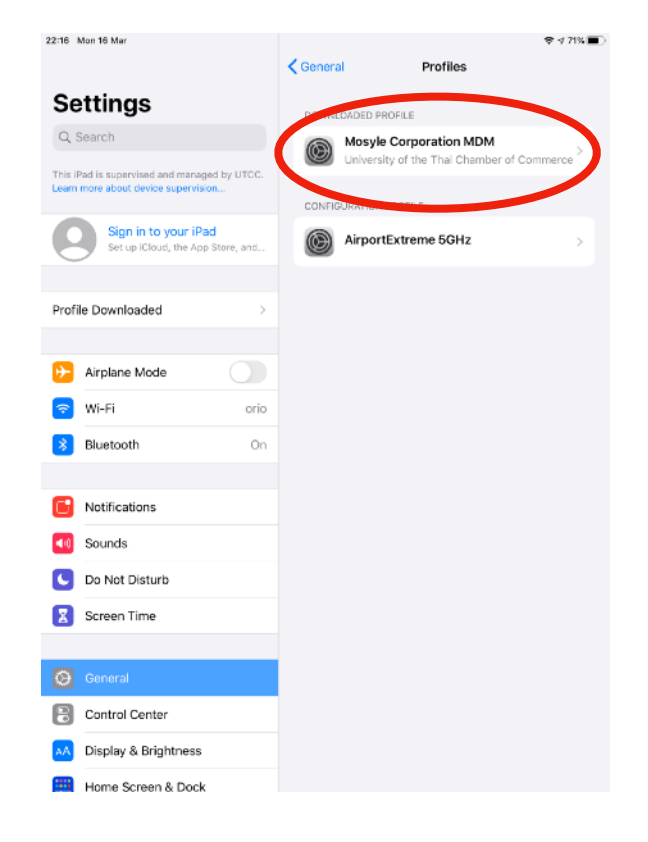

## 9.เมื่อกดเข้าแถบ Mosyle Corporation MDM แล้ว สังเกตุที่มุมบนขวา จะมีคำสั่งให้กด

Install , Install , Trust , Done (ติดตั้ง , ติดตั้ง , เชื่อถือ , เสร็จสิ้น ) หากมีรหัสล็อกหน้าจอให้กรอกรหัสด้วย

| 2:16 Map 16 Mar                                                                                                    |                                                                                                    |                                                                                                    |                                                                                                    |                                                                                                    |
|----------------------------------------------------------------------------------------------------|----------------------------------------------------------------------------------------------------|----------------------------------------------------------------------------------------------------|----------------------------------------------------------------------------------------------------|----------------------------------------------------------------------------------------------------|
|                                                                                                    | Cancel Install Profile                                                                                                    | ÷ ব 71% ■ 22:16 Mon 16 Mar<br>Install                                                                                                    | Cancel                                                                                                    | ÷ র 71% ■ি<br>Warning Install                                                                                                    |
| Settings                                                                                                    |                                                                                                    | Settings                                                                                                    | MOBILE DEVICE MA                                                                                                    | NAGEMENT                                                                                                    |
| Q Search                                                                                                    | Mosyle Corporation MDM                                                                                                    | Q Search                                                                                                    | Installing this pro                                                                                                    | file will allow the administrator at                                                                                             |
| This iPad is supervised and managed by UTCC.<br>Learn more about device supervision                                                                                                    | Signed by *mosyle.com                                                                                                    | This iPad is supervised<br>Learn more about devi                                                                                                    | and managed by UTCC.<br>te supervision op=commands&l<br>to remotely mana                                                                                                    | mosyle.com/mdm/server/?<br>ang=en&c=3259c073cb19810826da″<br>ge your iPad.                                                       |
| Sign in to your iPad<br>Set up iCloud, the App Store, and                                                                                                    | Description Profile description.<br>Contains Mobile Device Management<br>Certificate                                                                                                    | Sign in t<br>Set up iCk                                                                                                    | b your iPad<br>ud, the App Store, and<br>The administrator<br>remove accounts<br>list apps, and rem                                                                                                    | r may collect personal data, add/<br>and restrictions, install, manage, and<br>lotely erase data on your iPad.                   |
|                                                                                                    | More Details                                                                                                    | >                                                                                                    |                                                                                                    |                                                                                                    |
| Profile Downloaded >                                                                                                    |                                                                                                    | Profile Downloade                                                                                                    | d >                                                                                                    |                                                                                                    |
| Airplane Mode                                                                                                    |                                                                                                    | ➢ Airplane Mo                                                                                                    | de                                                                                                    |                                                                                                    |
| 🛜 Wi-Fi orio                                                                                                    |                                                                                                    | ᅙ Wi-Fi                                                                                                    | orio                                                                                                    |                                                                                                    |
| Bluetooth On                                                                                                    |                                                                                                    | 😽 Bluetooth                                                                                                    | On                                                                                                    |                                                                                                    |
| 10 MOR 10 MSF                                                                                                    | Cancel Warning                                                                                                    | Install                                                                                                    | Back                                                                                                    | Profile Installed Done                                                                                                    |
| Settings                                                                                                    | MOBILE DEVICE MANAGEMENT                                                                                                    | Settings                                                                                                    |                                                                                                    |                                                                                                    |
| Q Search                                                                                                    |                                                                                                    |                                                                                                    |                                                                                                    |                                                                                                    |
| his iPart is supervised and managed by UTCC                                                                                                    | Installing this profile will allow the administ<br>"https://sch-403.mosyle.com/mdm/server/                                                                                                    | rator at Q. Search                                                                                                    | and managed by LITCC                                                                                                    | Ile Corporation MDM<br>rsity of the Thai Chamber of Commerce                                                                     |
| his iPad is supervised and managed by UTCC,<br>earn more about device supervision                                                                                                    | Installing this profile will allow the administ<br>"https://sch-403.mosyle.com/mdm/server,<br>op=commands⟨=en&c=3259c073cb1<br>to remotely manage your iPad.                                                                                                    | rator at Q. Search<br>??<br>19810826da" This iPad is supervised<br>Learn more about devi                                                                                                    | and managed by UTCC.<br>Signed by "mos                                                                                                    | Ile Corporation MDM<br>rsity of the Thai Chamber of Commerce                                                                     |
| his iPad is supervised and managed by UTCC.<br>earn more about device supervision<br>Sign in to your iPad<br>Set up ICloud, the App Store, and                                                                 | Installing this profile will allow the administ<br>"https://sch-403.mosyle.com/ndm/server,<br>op=commands⟨=en&c=3259c073cb1<br>to remotely manage your iPad.<br>The administrator may collect personal dat<br>remove accounts and restrictions, install, n                                                                                                    | rator at Q. Search<br>/?<br>19810826da" This IPad is supervised<br>Learn more about devi<br>ta, add/<br>manage, and<br>Set up ICs<br>Set up ICs                                                                                                    | and managed by UTCC.<br>te supervision<br>b your iPad<br>ud, the App Store, and                                                                                                    | Ale Corporation MDM<br>rsity of the Thai Chamber of Commerce<br>ye.com<br>ed ~<br>• description.<br>• Device Minagement<br>isate |
| his iPad is supervised and managed by UTCC.<br>earn more about device supervision<br>Sign in to your iPad<br>Set up iCloud, the App Store, and                                                                 | Installing this profile will allow the administ<br>"https://sch-403.mosyle.com/mdm/server,<br>op=commands⟨=en&c=3259c073cb1<br>to remotely manage your iPad.<br>The administrator may collect personal dat<br>remove accounts and restrictions, install, n<br>list apps, and remotely erase data on your                                                                                                    | rator at Q. Search<br>/?<br>19810826da" This IPad is supervised<br>Learn more about devi<br>ta, add/<br>manage, and<br>IPad.                                                                                                    | and managed by UTCC.<br>te supervision D your IPad<br>ud, the App Store, and D word I bescription Profile<br>Contains Mubility<br>More Details                                                                                                    | Are Corporation MDM<br>rsity of the Thai Chamber of Commerce<br>ye com<br>ed ~<br>of escription.<br>Is Device Management<br>tate |
| his IPad is supervised and managed by UTCC.<br>can more about device supervision  Sign in to your IPad<br>Set up ICloud, the App Store, and  rofile Downloaded >                                               | Installing this profile will allow the administ<br>"https://sch-403.mosyle.com/mdm/server<br>op=command⟨=en&c=3259c073cb1<br>to remotely manage your iPad.<br>The administrator may collect personal dat<br>remove accounts and restrictions, install, n<br>list apps, and remotely erase data on your                                                                                                    | rator at Q. Search<br>/?<br>19810826da" This iPad is supervised<br>Learn more about devi<br>ta, add/<br>manage, and<br>iPad.<br>Sign in t<br>Set up iCk<br>Airplane More                                                                                              | and managed by UTCC.<br>te supervision D your iPad<br>ud, the App Store, and de More Details                                                                                                    | Are Corporation MDM<br>rsity of the Thai Chamber of Commerce<br>vie com<br>es a<br>estacription.<br>e Device Management<br>tate  |
| his iPad is supervised and managed by UTCC.<br>earn more about device supervision  Sign in to your iPad<br>Set up iCloud, the App Store, and  Profile Downloaded                                               | Installing this profile will allow the administ<br>"https://sch-403.mosyle.com/mdm/server<br>op=commands⟨=en&c=3259c073cb1<br>to remotely manage your iPad.<br>The administrator may collect personal dat<br>remove accounts and restrictions, install, r.<br>list apps, and remotely erase data on your                                                                                                    | rator at<br>/?<br>19810826da"<br>ta, add/<br>nanage, and<br>iPad.                                                                                                    | and managed by UTCC.<br>te supervision<br>by Our iPad<br>ud, the App Store, and<br>de Our<br>Orico                                                                                                    | Are Corporation MDM<br>rsity of the Thai Chamber of Commerce<br>ye com<br>of a secreption.<br>• Device Management<br>Icate       |
| his issupervised and managed by UTCC. earn more about device supervision  Sign in to your iPad Set up ICloud, the App Store, and  Profile Downloaded >  Airplane Mode Wi-Fi                                    | Installing this profile will allow the administ<br>"https://sch-403.mosyle.com/mdm/server<br>op=commands⟨=en&c=3259c073cb;<br>to remotely manage your iPad.<br>The administrator may collect personal dat<br>remove accounts and restrictions, install, r<br>list apps, and remotely erase data on your<br>semote Management<br>u rout this profile's source to<br>roll your iPad is memory.                                                                                                    | rator at<br>/?<br>19810826da"<br>ta, add/<br>nanage, and<br>iPad.                                                                                                    | and managed by UTCC.<br>te supervision<br>by Qutr iPad<br>uc, the App Store, and<br>de Orio<br>On                                                                                                    | Are Corporation MDM<br>rsity of the Thai Chamber of Commerce<br>ye com<br>ed<br>o description.<br>• Device Management<br>icate   |
| his IPad is supervised and managed by UTCC.<br>earn more about device supervision  Sign in to your IPad<br>Set up ICloud, the App Store, and  rofile Downloaded >  Airplane Mode Wi-Fi Bluetooth               | Installing this profile will allow the administ<br>"https://sch-403.mosyle.com/mdm/server<br>op=commands⟨=en&c=3259c073cb'<br>to remotely manage your iPad.<br>The administrator may collect personal dat<br>remove accounts and restrictions, install, r<br>list apps, and remotely erase data on your<br>emote Management<br>u trust this profile's source to<br>roll your Pad inter-<br>management of the source to<br>roll your Pad inter-<br>management of the source to<br>roll your Pad inter-<br>Trust                                                                                                    | rator at<br>/?<br>19810826da"<br>ta, add/<br>inanage, and<br>iPad.<br>2<br>3<br>3<br>3<br>3<br>3<br>1<br>1<br>2<br>3<br>3<br>3<br>3<br>1<br>1<br>3<br>3<br>3<br>1<br>1<br>3<br>3<br>1<br>1<br>1<br>3<br>1<br>1<br>1<br>1<br>1<br>1<br>1<br>1<br>1<br>1<br>1<br>1<br>1 | and managed by UTCC.<br>te supervision Dyour iPad<br>uc, the App Store, and<br>de Onio<br>On On                                                                                                    | In the Corporation MDM<br>rsity of the Thai Chamber of Commerce<br>we com<br>es ✓<br>of description.<br>teate                    |
| hts IPad is supervised and managed by UTCC.<br>earn more about device supervision  Sign in to your iPad<br>Set up iCloud, the App Store, and  Profile Downloaded  Airplane Mode  Wi-Fi Bluetooth Ca            | Installing this profile will allow the administ<br>"https://sch-403.mosyle.com/mdm/server<br>op=commads⟨=en&c=3259c073cb'<br>to remotely manage your iPad.<br>The administrator may collect personal dat<br>remove accounts and restrictions, install, r<br>list apps, and remotely erase data on your<br>emote Management<br>u trust this profile's touce to<br>review lead to moment<br>management<br>anagement<br>Trust                                                                                                    | rator at<br>/?<br>19810826da"<br>ta, add/<br>nanage, and<br>iPad.                                                                                                    | and managed by UTCC.<br>te supervision<br>by Quir iPad<br>ud, the App Store, and<br>de Onio<br>Onio                                                                                                    | Are Corporation MDM<br>raity of the Thai Chamber of Commerce<br>yee com<br>of a secription.<br>In Device Management<br>icate     |
| This iPad is supervised and managed by UTCC. Learn more about device supervision  Sign in to your iPad Set up iCloud, the App Store, and  Profile Downloaded >  Airplane Mode Wi-Fi Bluetooth Ca Notifications | Installing this profile will allow the administ<br>"https://sch-403.mosyle.com/mdm/server<br>op=commands⟨=ence=259c073cbr<br>to remotely manage your iPad.<br>The administrator may collect personal dai<br>remove accounts and restrictions, install, r<br>list apps, and remotely erase data on your<br>emote Management<br>u trust this profile's source to<br>trol your Pad totament<br>management<br>and the page of the source to<br>trol your Pad totament<br>management<br>and the source to<br>trol your Pad totament<br>management<br>and the source to<br>trol your Pad totament<br>management<br>and the source to<br>trol your Pad totament<br>management<br>and the source to<br>trol your Pad totament<br>management<br>and the source to<br>trol your Pad totament<br>management<br>and the source to<br>trol your pad totament<br>management<br>and the source to<br>trol your pad totament<br>management<br>and the source to<br>trol your pad totament<br>and the source to<br>trol your pad totament<br>and the source | rator at<br>/?<br>19810826da"<br>ta, add/<br>manage, and<br>iPad.                                                                                                    | and managed by UTCL:<br>te supervision by Out IP Ad<br>Uut, the App Store, and<br>ie onion<br>On On<br>Annotation<br>Contains Mability<br>More Details<br>More Details<br>Annotation<br>Annotation<br>Anno | Are Corporation MDM<br>rsity of the Thai Chamber of Commerce<br>ye com<br>ed <<br>o description.<br>e Device Management<br>cate  |

แล้วกดปุ่ม Home ออกไปหน้าจอหลัก

\*\*\* หากติดตั้ง Profile ไม่ผ่าน ให้ติดต่อ เจ้าหน้าที่ ศูนย์บริการ iPad ( อาคาร 24 ชั้น 3 )

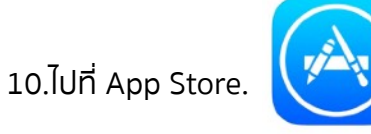

## ไปที่ Search (ค้นหา) พิมพ์ **Mosyle** แล้วกดค้นหา

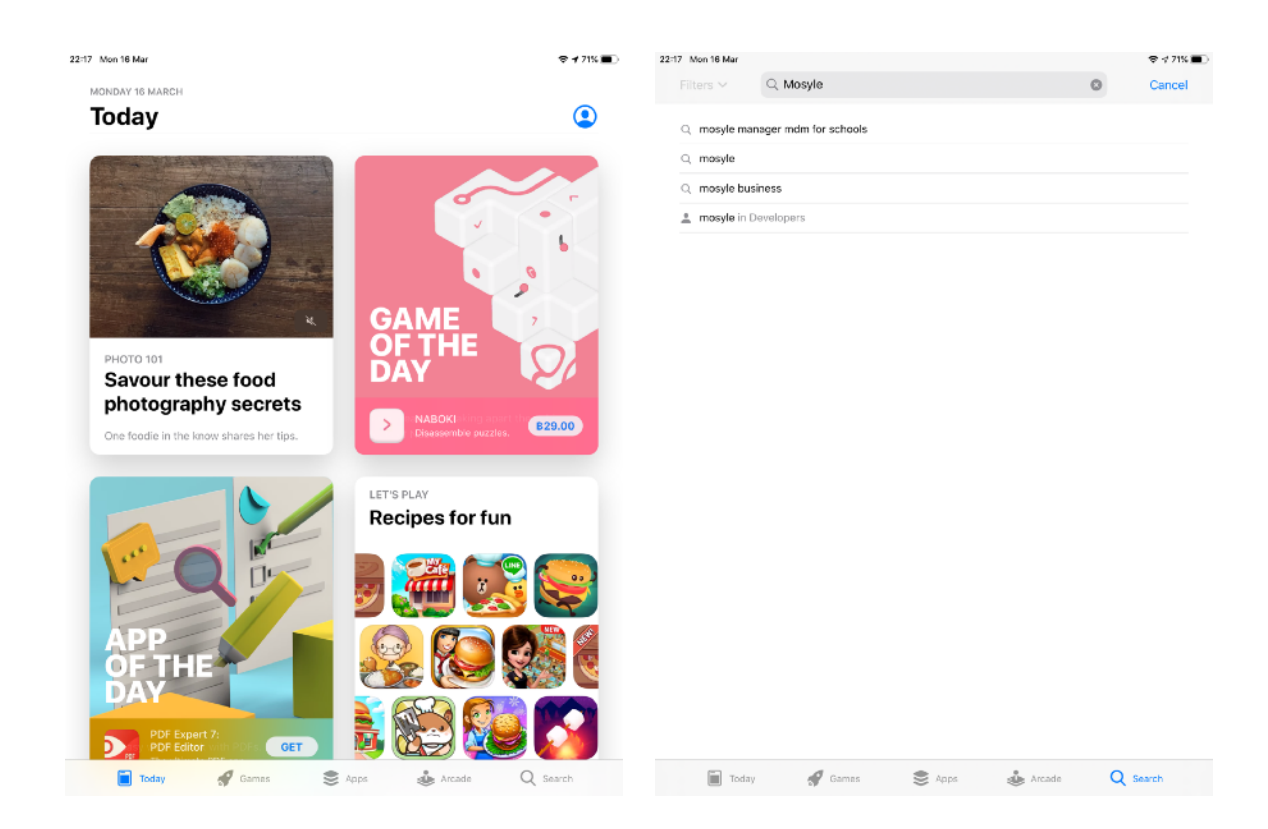

จะพบ app Mosyle Manager MDM สีขาวขอบน้ำตาล กด open (เปิด)

หากขึ้นให้อับเดท ก็กดอับเดทให้เรียบร้อยแล้วเปิด

หากยังไม่เคยโหลดก็โหลดเลย

(\*\*\*กรณีดาวโหลดช้าหรือไม่ขยับเลย ให้ไปลบ app ที่หน้าหลักก่อนแล้วกลับมาโหลดใหม่จะดีขึ้น)

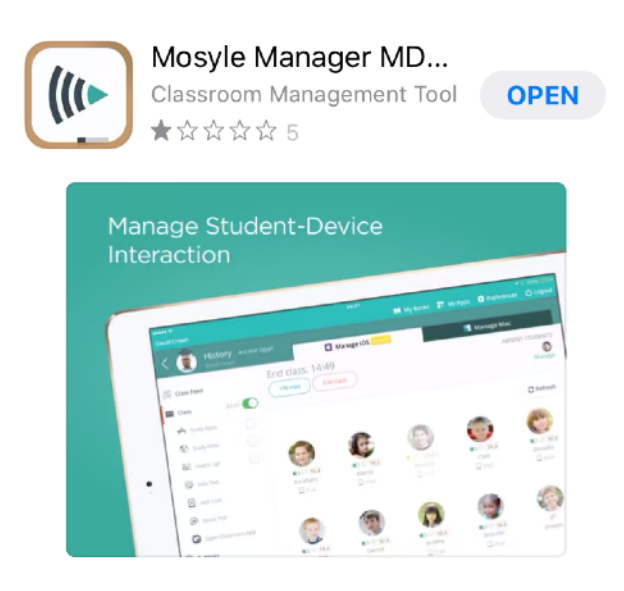

11.เมื่อกดเปิด App Mosyle Manager MDM รอจนเข้าหน้าหลักสีเทาขอบสีเขียว \*\*หากมีหน้าต่างเด้งขึ้นมาให้กด ok (ตกลง)

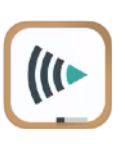

จากนั้นตรวจสอบที่มุมบนช้ายว่า เป็นชื่อ-สกุล หรือ เลขรหัสนักศึกษา ของเราหรือไม่

ถ้าใช่ ก็ กดปุ่ม Home ออกไปหน้าจอหลัก และเสร็จสิ้นการติดตั้ง iPad พร้อมสอบแล้ว

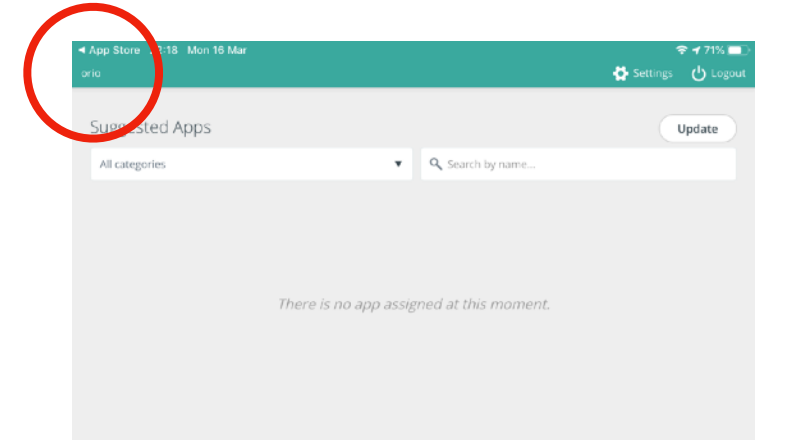

\*\*ถ้าไม่ใช่ชื่อเราหรือเลขรหัสนักศึกษาเรา. ให้กด Logout ที่มุมบนขวา

จากนั้นให้ใส่รหัสนักศึกษา ลงในช่อง แล้วกด Sign in

เสร็จแล้วกด Confirm

รอจนเข้าหน้าหลักสีเทาขอบสีเขียว

จากนั้นตรวจสอบที่มุมบนช้ายว่า เป็นชื่อ-สกุล

หรือ เลขรหัสนักศึกษา ของเราหรือไม่

ถ้าใช่ ก็ กดปุ่ม Home ออกไปหน้าจอหลัก และเสร็จสิ้นการติดตั้ง iPad พร้อมสอบแล้ว

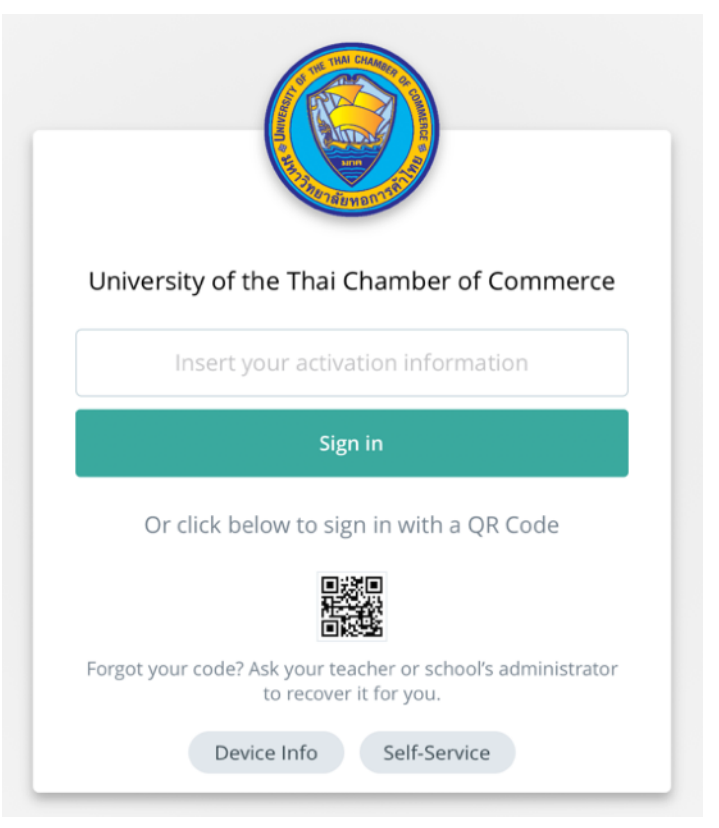

\*\*\* มีปัญหาข้อสงสัยเพิ่มเติมสามารถติดต่อ เจ้าหน้าที่ศูนย์บริการ iPad ( อาคาร 24 ชั้น 3 ) ได้เลย \*\*\* —[ Thank You ]—